### **Set-up Process**

#### **Home Page**

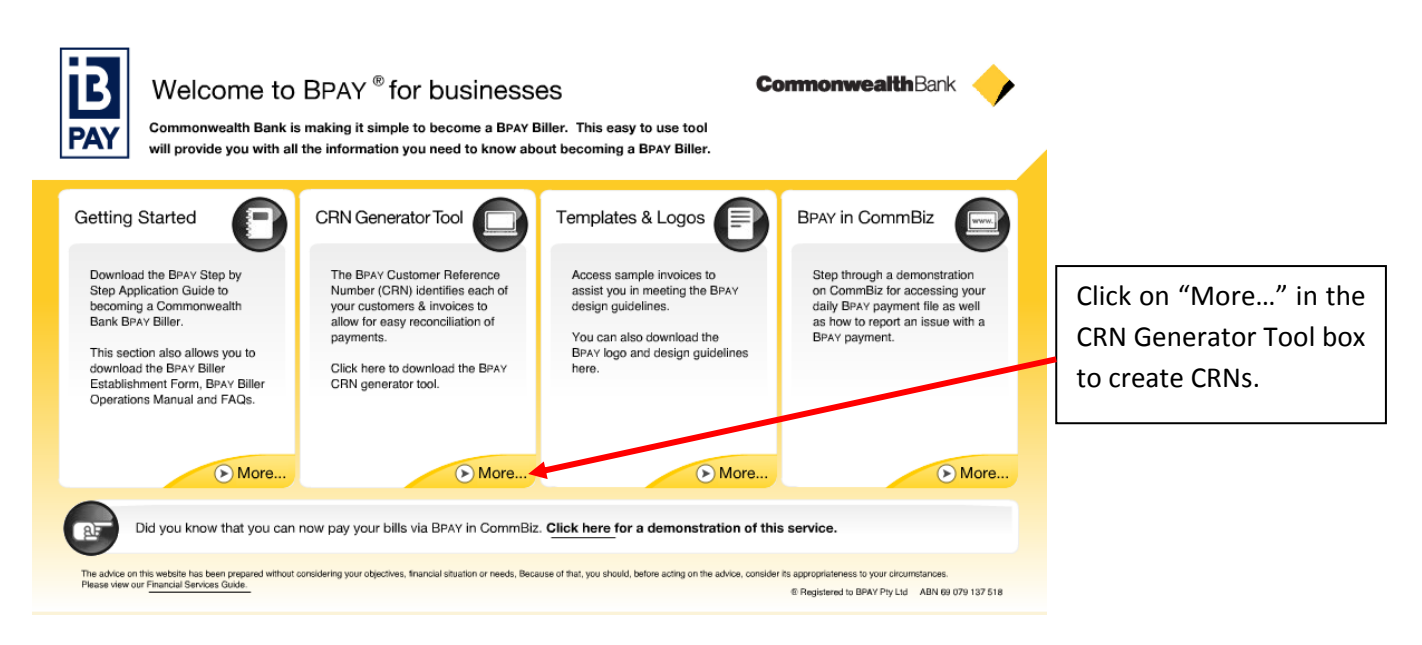

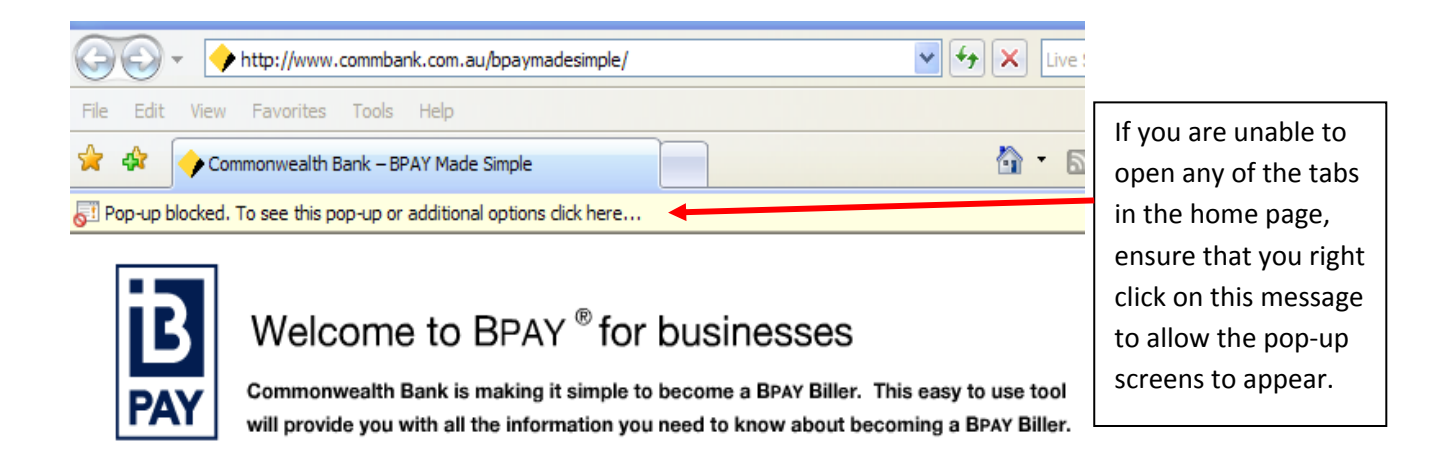

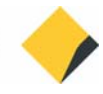

### **CRN Generator Tool Page**

| will provide you | CRN Generator Tool                                                                                                    | a bout becoming a BPAT biner.                            |                                                          |
|------------------|----------------------------------------------------------------------------------------------------|----------------------------------------------------------|----------------------------------------------------------|
|                  | Windows users:                                                                                                    | MAC users:                                               |                                                          |
|                  | Please select one of the following                                                                                                    | Please select one of the following                       |                                                          |
|                  | CRN Generator tools:                                                                                                    | CRN Generator tools:                                     |                                                          |
|                  | Modulus 10 Version 1                                                                                                    | <ul> <li>Modulus 10 Version 1</li> </ul>                 |                                                          |
|                  | Modulus 10 Version 5                                                                                                    | <ul> <li>Modulus 10 Version 5</li> </ul>                 | $\triangleright$                                         |
|                  | <ul> <li>Modulus 10 Version 5 (64bit)</li> </ul>                                                                                                    |                                                          |                                                          |
|                  | Windows User Guide                                                                                                    | MAC User Guide                                           | $(\mathbf{b})$                                           |
|                  | Note: If you are currently using a check digit routine<br>please continue to use your existing method of creat                                                                                                    | other than Modulus 10 Version 1 or Modulus 10 V<br>tion. | 'ersion 5                                                |
|                  | Return t                                                                                                    | o main menu                                              |                                                          |
|                  |                                                                                                    |                                                          |                                                          |
|                  |                                                                                                    |                                                          |                                                          |
|                  |                                                                                                    |                                                          |                                                          |
|                  |                                                                                                    |                                                          |                                                          |
|                  | and a defendence of the state of the state o | ands Resource of that you should before acting on the    | adulas consider its approachateness to your sinumstaness |

**Note:** If you are a new Biller, please select "Modulus 10 Version 5". If you are an existing Biller, please select the CRN Generator Tool you currently use.

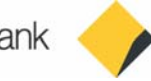

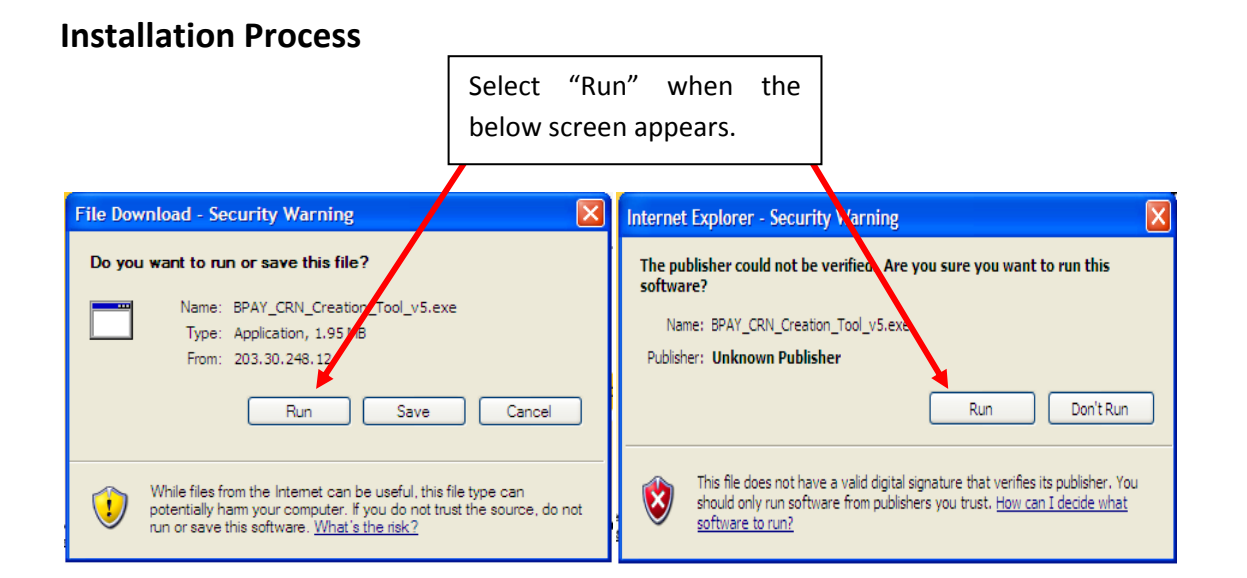

Windows Installer

Another version of this product is already installed.
Installation of this version cannot continue. To
configure or remove the existing version of this product,
use Add/Remove Programs on the Control Panel.

OK

If you already have the CRN generator tool installed on your computer, you will get this error.

If you want to use the same version exit out of the set up Wizard and open the tool from where you originally saved it.

If you need to use a different version to the one installed, follow the instructions on the pop up message to uninstall the old version and start the installation again for the new version.

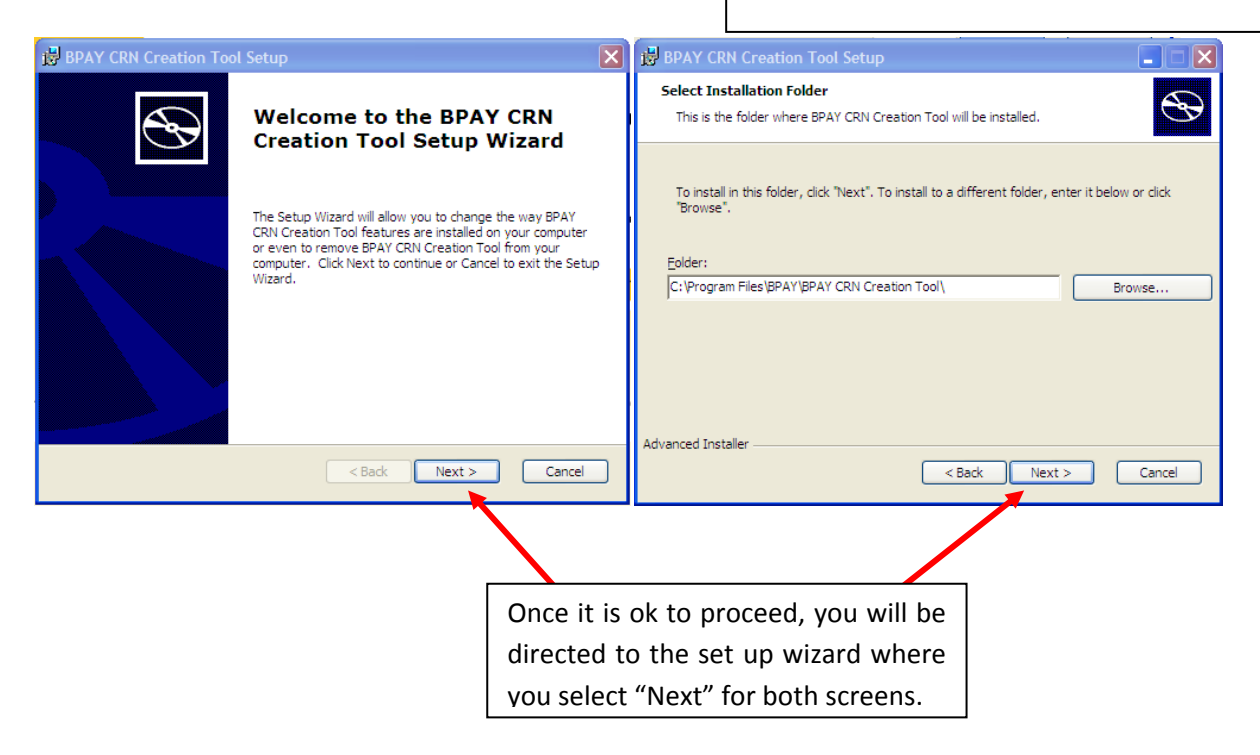

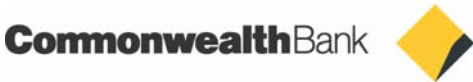

#### **Installation Process (continued)**

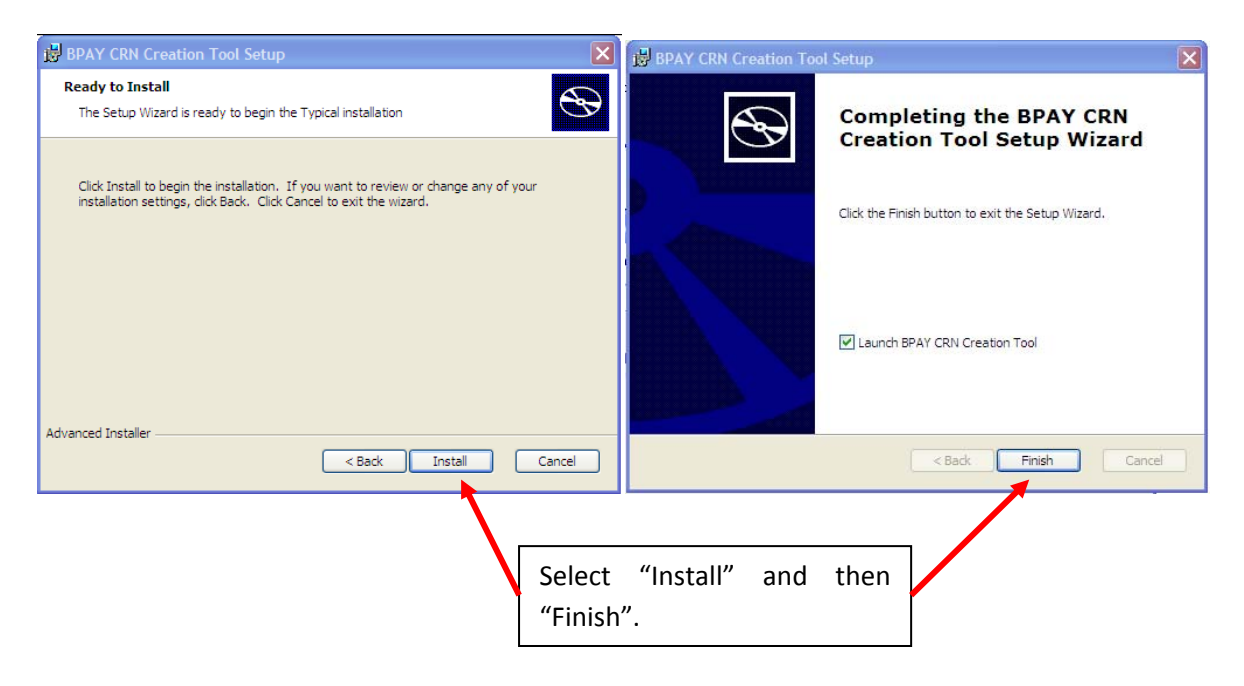

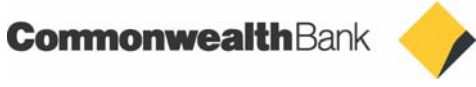

### **CRN Generator Tool Program**

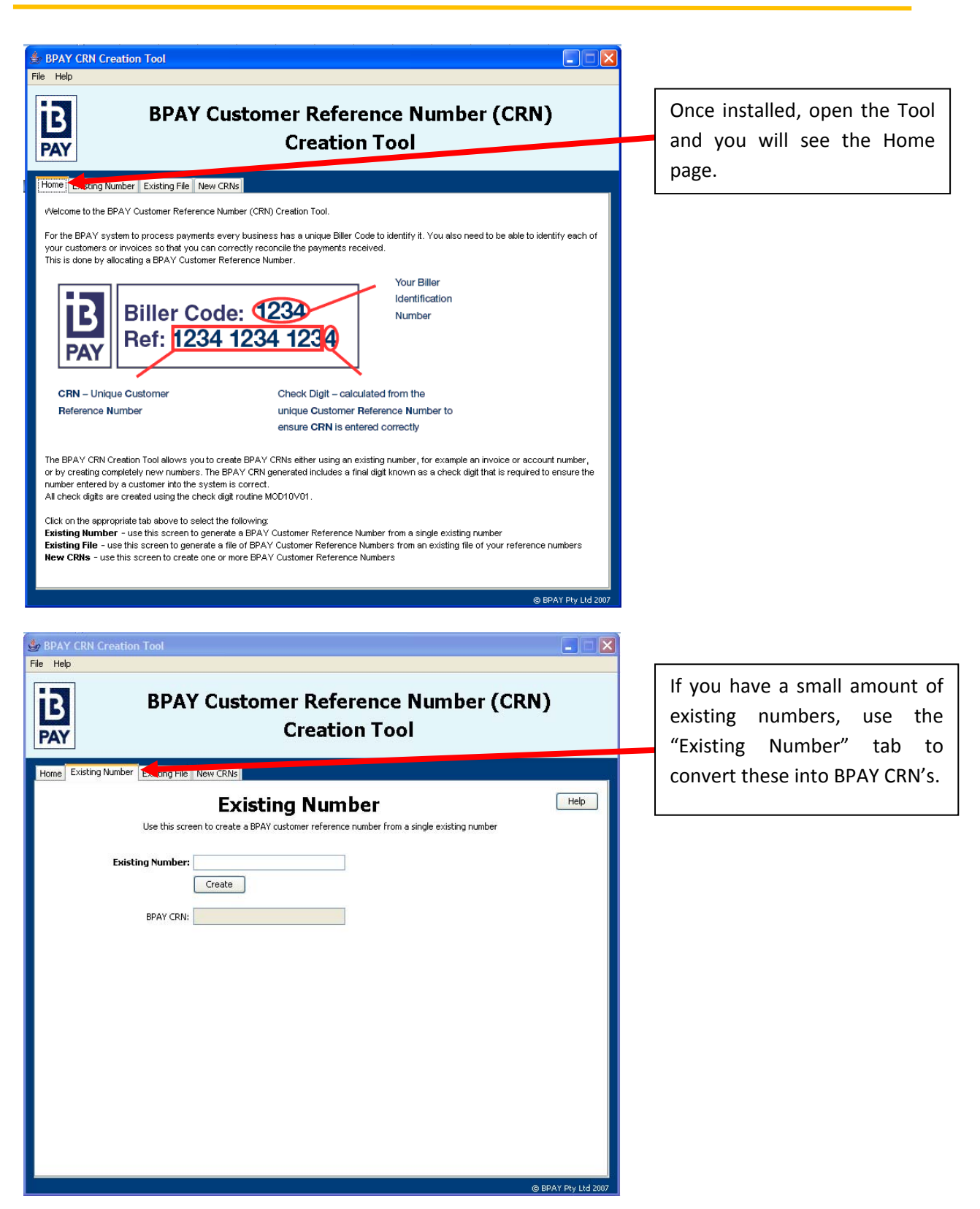

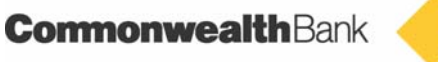

### **CRN Generator Tool Program (continued)**

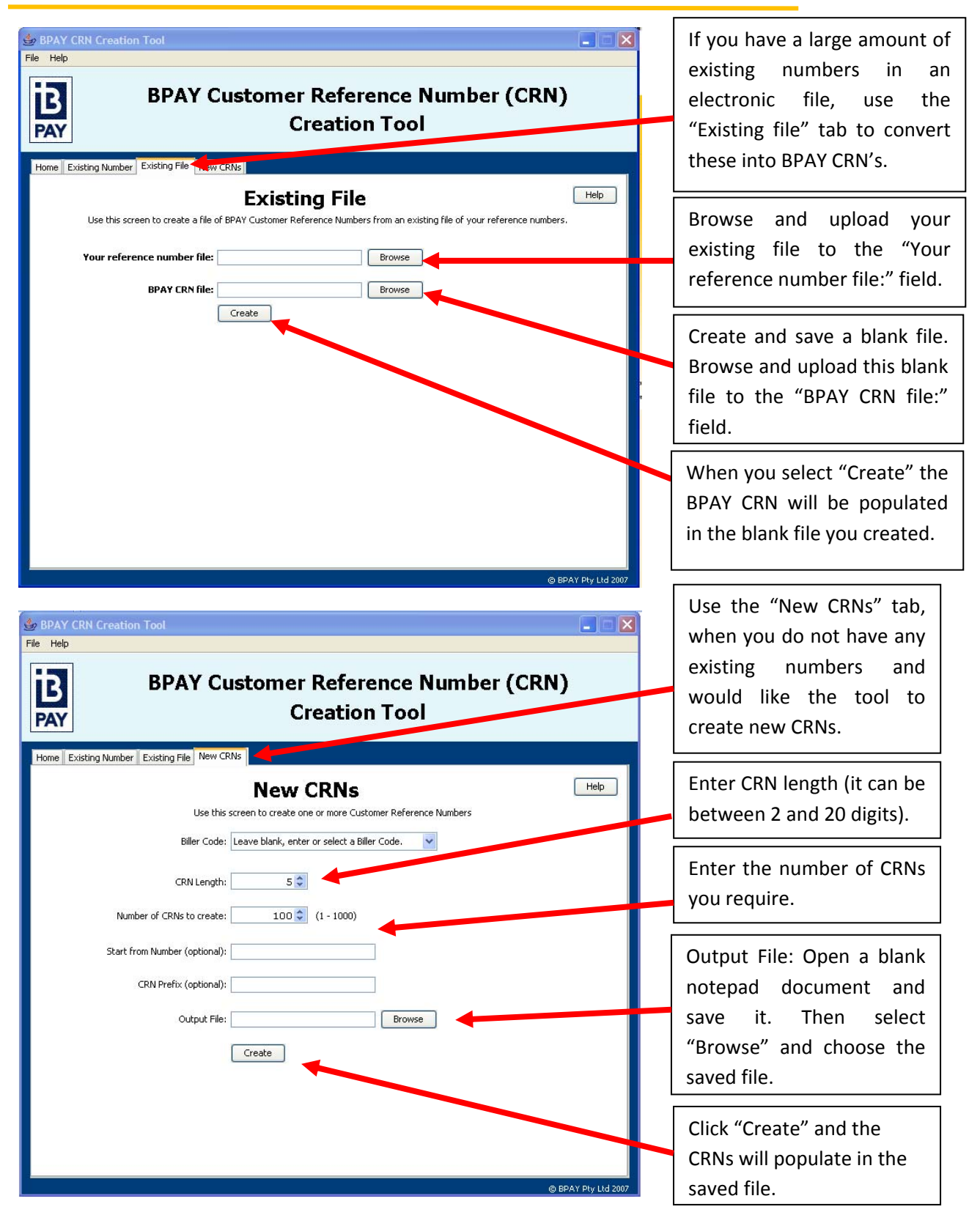

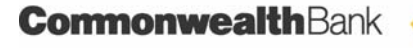

### **Next Steps**

Once you have been advised of a live date, send your clients an updated invoice (the invoice needs to be approved by the Bank prior to sending them to your clients). On the invoice you should have the BPAY logo, your Biller Code and CRN that has been assigned to that particular client.

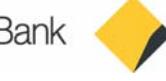